# EMD serono's request Management system

How to Use EMD Serono's Online System to Respond to the RFP for 2025 I'M IN Oncodisparity Fellowship

September 2024

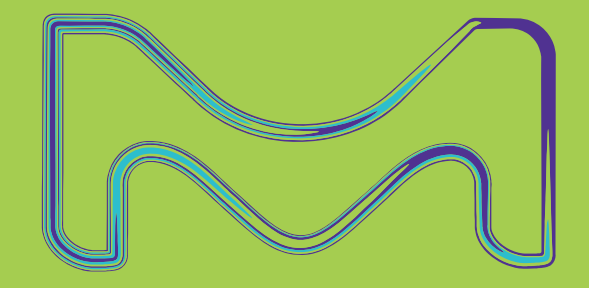

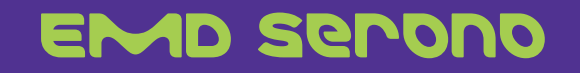

## **Overview**

- This Presentation is for organizations who want to submit a Proposal in response to EMD Serono's two *Request for Proposals* for the 2025 EMD Serono I'M IN
   Oncodisparity Fellowship
  - One RFP has been issued focusing on **Advanced Urothelial Carcinoma**.
  - Another RFP has been issued focusing on **NSCLC**
- How to Submit: Proposals must be submitted through EMD Serono's Request Management System at <u>www.grants.emdserono.com</u>. This Presentation walks you through how to use our system to submit your Proposal. We do not accept Proposals sent via email.

• **Deadline:** Proposals must be submitted by **<u>Tuesday</u>**, **October 15**, **2024**, midnight (EST)

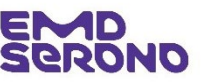

# **High-Level Overview of the Process**

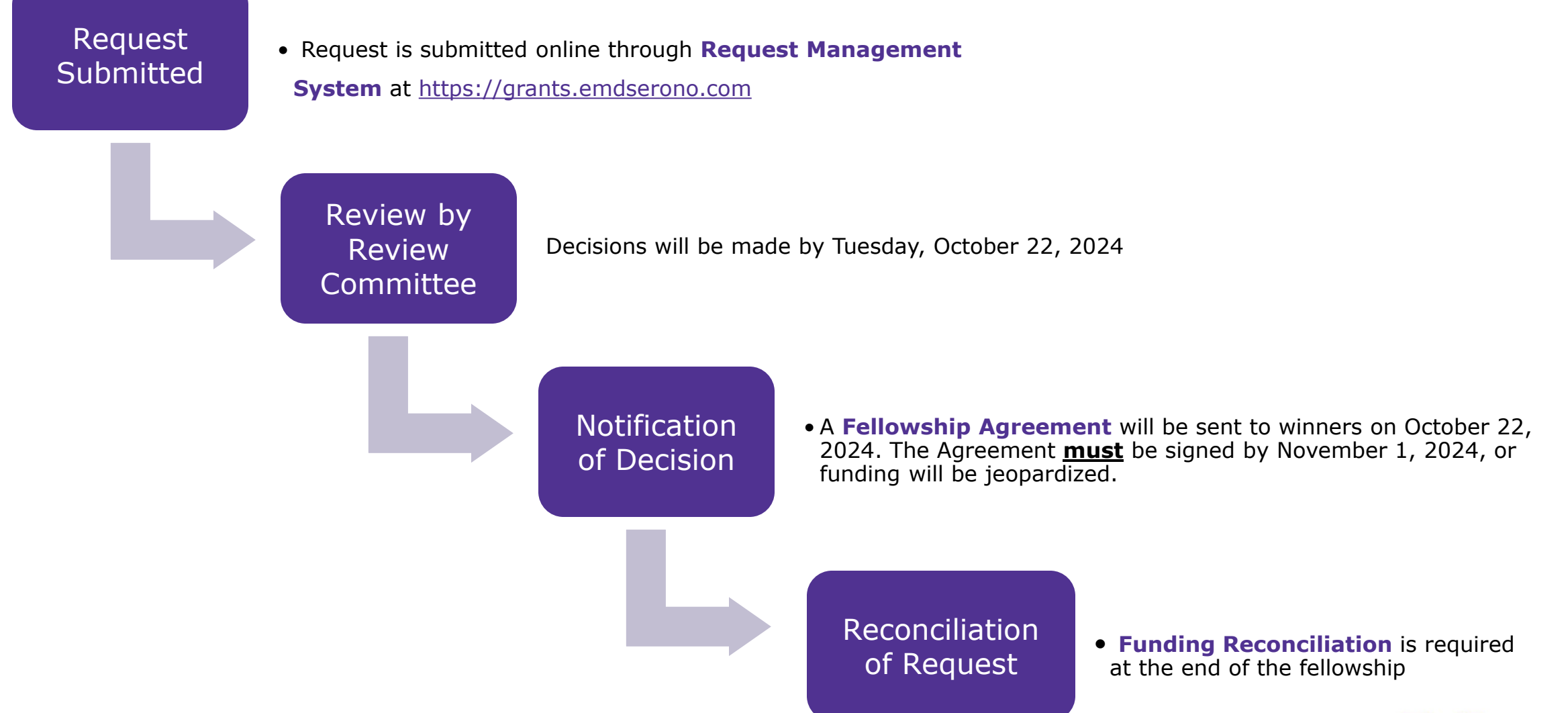

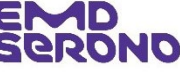

Already a Registered User?

If you submitted a Proposal for a Fellowship before, then you are already a "registered user".

Jump forward to slide 16 for your next step.

New users go the next slide.

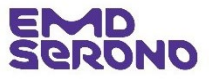

New Users

## To register as a new user:

Step 1 – go to our website at <u>www.grants.emdserono.com</u> and <u>click</u> the <u>second</u> "Click Here" button on the left-hand side of the screen.

This brings you to the part of the system where you can register as a new user of the system.

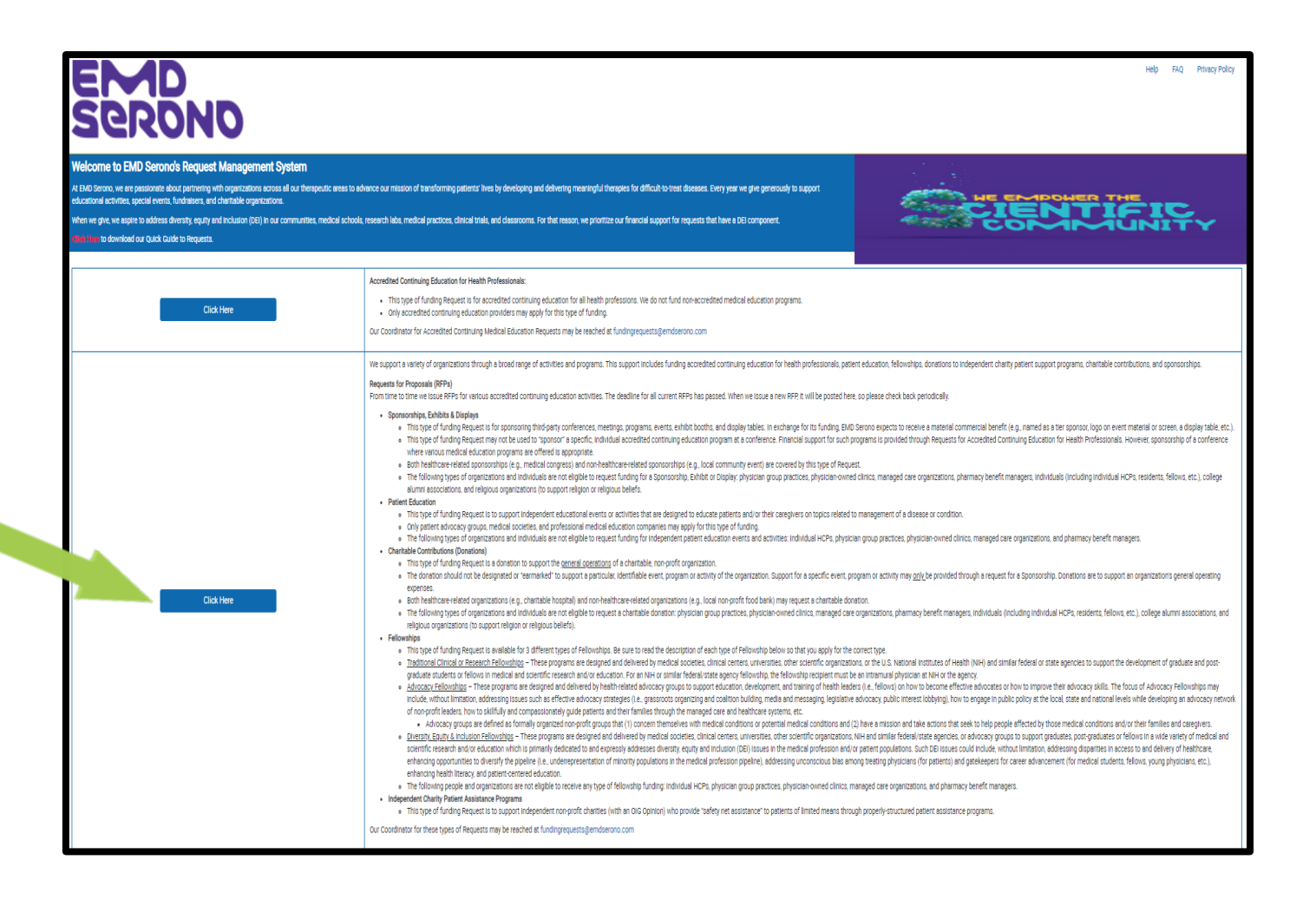

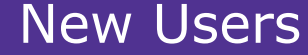

**Step 2** – <u>**Click</u>** the "Register" button on the top right-hand corner of the screen</u>

## emd Serono

### Welcome to EMD Serono's Request Management System

At EMD Serono, we are passionate about partnering with organizations across all our therapeutic areas to advance our mission of transforming patients' lives by developing and delivering meaningful therapies for difficult-to-treat diseases. Every year we give generously to support educational activities, special events, fundraisers, and charitable organizations.

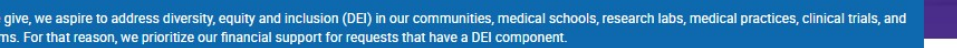

We support a variety of organizations through a broad range of activities and programs. This support includes funding accredited continuing education for health professionals, patient education, fellowships, donations to independent charity patient support programs, charitable contributions, and sponsorships.

Help FAQ Privacy Policy Preferred Language English

Password

Sign In

Register

Email Address

Forgot your password?

### Sponsorships, Exhibits & Displays

- This type of funding Request is for sponsoring third-party conferences, meetings, programs, events, exhibit booths, and display tables. In exchange for its funding, EMD Serono expects to receive a material commercial benefit (e.g., named as a tier sponsor, logo on event material or screen, a display table, etc.).
- This type of funding Request may not be used to "sponsor" a specific, individual accredited continuing education program at a conference. Financial support for such programs is provided through Requests for Accredited Continuing Education for Health Professionals. However, sponsorship of a conference where various medical education programs are offered is appropriate.
- · Both healthcare-related sponsorships (e.g., medical congress) and non-healthcare-related sponsorships (e.g., local community event) are covered by this type of Request.

#### Patient Education

- . This type of funding Request is to support independent educational events or activities that are designed to educate patients and/or their caregivers on topics related to management of a disease or condition.
- · Only patient advocacy groups, medical societies, and professional medical education companies may apply for this type of funding.

#### Charitable Contributions:

- This type of funding Request is to support the broad charitable purpose or mission of bona fide, Section 501(c) charitable, non-profit organizations. Unlike a Sponsorship, EMD Serono expects no tangible benefit or return when it makes a charitable donation.
- · Funding is intended for the general operation of the organization (e.g., donation to an Annual Fund which covers general operating expenses for a charitable hospital).
- Funding is NOT provided for specific events or programs (e.g., an Annual Gala Dinner cannot be supported with a charitable donation). Specific events and programs are funded through Requests for Sponsorships, Exhibits & Displays.
- · Both healthcare-related organizations (e.g., charitable hospital) and non-healthcare-related organizations (e.g., local non-profit food bank) may request a charitable donation.
- The following types of organizations and individuals are not eligible to request a charitable donation: physician group practices, physician-owned clinics, managed care organizations, pharmacy benefit managers, individuals (including individual HCPs, residents, fellows, etc.), college alumni associations, and religious organizations (to support religious beliefs).

#### Fellowships:

- · This type of funding Request is for a variety of fellowships:
- Traditional clinical or research fellowships: Programs designed and delivered by medical societies, academic medical centers, or NIH (or similar federal/state agencies) to support advanced clinical and/or research work by graduates, post-graduates or fellows
- Advocacy fellowships: Programs designed and delivered by health-related advocacy groups to support education, development, and training of health leaders on how to become effective advocates or improve their advocacy skills
- Diversity, equity and inclusion fellowships: Programs designed and delivered by medical societies, academic medical centers, or NIH (or similar federal/state agencies) to support a wide variety of advanced clinical research or other work by graduates, post-graduate or fellows to address diversity, equity and inclusion issues in the medical profession and patient populations

New Users

**Step 3** – Search for your organization to make sure you don't already have a user account. To do this:

 Enter the country (United States) and your organization's legal name (no need to fill out the other fields) and then <u>click</u> the "search" button

| EMD<br>Serono                                                                                         |                                                                                                    |                                                  | Help   FAQ   Privacy Policy                   |  |  |  |  |
|----------------------------------------------------------------------------------------------------|----------------------------------------------------------------------------------------------------|--------------------------------------------------|-----------------------------------------------|--|--|--|--|
| Users must register in the system before they o<br>you must provide some personal data, includin      | an submit a request. This site will allow you t<br>g your name and email address.                                                                                                    | to establish a personalized account to perform a | activities. To create a personalized account, |  |  |  |  |
| Note: Registration must be completed in a single session. You cannot save and continue later.         |                                                                                                    |                                                  |                                               |  |  |  |  |
| You will be required to setup an account by ent<br>will also be needed. All required fields are mark  | You will be required to setup an account by entering an email address and password. Your name, your organization's name, organization Tax ID, work address, phone number, and fax will also be needed. All required fields are marked with an *. |                                                  |                                               |  |  |  |  |
| You may check, update or correct registration in<br>affiliates and other parties involved in our requ | You may check, update or correct registration information by using your email address and password to access that information at any time. Your registration will be shared with affiliates and other parties involved in our request process.   |                                                  |                                               |  |  |  |  |
| We will use the information you submit to main                                                        | itain your account and to automatically comp                                                                                                    | lete other forms on the site.                    |                                               |  |  |  |  |
| Organization Information                                                                              | Organization Address                                                                                                    | User Information                                 | Compliance Commitment                         |  |  |  |  |
| Instructions:<br>Please enter either your Organization's T                                            | ax ID or Organization Legal Name or both to                                                                                                    | o see if your organization already has a profil  | e saved with us.                              |  |  |  |  |
| Country                                                                                               |                                                                                                    | •                                                |                                               |  |  |  |  |
| Identifier Type                                                                                       |                                                                                                    | <b>•</b>                                         |                                               |  |  |  |  |
| Identifier Value                                                                                      |                                                                                                    |                                                  |                                               |  |  |  |  |
| Organization Legal Name                                                                               |                                                                                                    |                                                  |                                               |  |  |  |  |
|                                                                                                    | Searc                                                                                                    | ch                                               |                                               |  |  |  |  |

## New Users

**Step 4** – If your organization <u>does</u> appear in the search results, there is no need to create a new user or a new organization in the Request Management System.

| organization mormation                                | Organization Add                | ress                | User Ir           | nformation                        | Compliance Com | mitment |
|-------------------------------------------------------|---------------------------------|---------------------|-------------------|-----------------------------------|----------------|---------|
| nstructions:<br>Please enter either your Organizatior | n's Tax ID or Organization Lega | I Name or both to s | see if your organ | ization already has a profile sav | ed with us.    |         |
| * Country                                             | L                               | nited States        | •                 |                                   |                |         |
| Identifier Type                                       |                                 |                     | •                 |                                   |                |         |
| Identifier Value                                      |                                 |                     |                   |                                   |                |         |
| Organization Legal Name                               | G                               | rant Test           |                   |                                   |                |         |
|                                                       |                                 | Search              |                   |                                   |                |         |
| Results                                               |                                 |                     |                   |                                   |                |         |
| Organization Legal Name                               | Address Line 1                  | Country             | <u>City</u>       | State/Province/Region             | Postal Code    | Selec   |
| EMD Cront Test Inc.                                   | 100C Plymouth Street            | United States       | Carver            | MA                                | 02330          | 0       |

 <u>Click</u> the radio button under the "Select" column and your organization's information will automatically pop up on the screen.

| Cour  | ntry                                                 | Identifier Type |                        | State | Identifier Value |
|-------|------------------------------------------------------|-----------------|------------------------|-------|------------------|
| Unite | ed States                                            | TIN             |                        |       | 01-1234567       |
| *     | Country                                              |                 | United States          |       |                  |
| *     | Organization Legal Name                              |                 | EMD Grant Test, Inc.   |       |                  |
| *     | Are you part of a larger parent or                   | ganization?     | No                     |       |                  |
| *     | Organization Type                                    |                 | Other                  |       |                  |
| *     | If other, please describe<br>Limit of 200 characters |                 | Testing                |       |                  |
| *     | Tax Status                                           |                 | Not feer               |       |                  |
| *     | Organization Description                             |                 | EMD sting              |       |                  |
| *     | Is this your organization?                           |                 | ○Y <mark>es ○No</mark> |       |                  |
|       | Cancel                                               |                 |                        |       | Proceed          |

- Then <u>click</u> the "Yes" radio button next to "Is this your organization?"
- Then **<u>click</u>** the "Proceed" button.
- Jump forward to slide 16 for your next steps.

**Step 5** – If your organization is not found, then <u>click</u> "Add a New Organization"

New Users

| Organization Information                                 | Organization Address                               | User Information                              | Compliance Commitment |
|----------------------------------------------------------|----------------------------------------------------|-----------------------------------------------|-----------------------|
| Instructions:<br>Please enter either your Organization's | Tax ID or Organization Legal Name or both t        | o see if your organization already has a prof | file saved with us.   |
| * Country                                                | United States                                      | •                                             |                       |
| Identifier Type                                          |                                                    |                                               |                       |
| Identifier Value                                         |                                                    |                                               |                       |
| Organization Legal Name                                  | Test Name                                          |                                               |                       |
| Organization not found. Please click                     | Searce the 'Add a New Organization' button and cor | ch<br>mplete all required fields.<br>Ar       | dd a New Organization |

EMD Serono

New Users

## Step 6 – Fill out the "Identifier Information" in the

top row:

- Country "United States"
- Identifier type "TIN"
- State LEAVE BLANK
- Identifier Value type in your organization's Federal Tax Identification #
- Then fill out the "Add Additional Identifier" section (blue box on left side of the screen)
- Then upload a signed W9 Form (blank W9 form available at <u>www.irs.gov/FormW9</u>)
- Then <u>ONLY IF</u> you're a non-profit organization, upload your IRS Letter of Determination (i.e., nonprofit status) (copy available at <u>https://apps.irs.gov/app/eos/</u>)
- Click "Proceed" when you're done

| ntry                                                                                                    | Identifier Type                                                          | e State                   |   | Identifier Value | Delete |
|----------------------------------------------------------------------------------------------------|--------------------------------------------------------------------------|---------------------------|---|------------------|--------|
| nited States                                                                                                    | TIN                                                                      | -                         | • | 11-2345666       | î      |
| Add Additional Identifier                                                                                       |                                                                          |                           |   |                  |        |
| Country                                                                                                    |                                                                          | •                         |   |                  |        |
| Organization Legal Nan<br>Please enter your organization<br>Internal Revenue Service (IRS).                     | 1e<br>'s legal name as registered with                                   | Test Organization         |   | 0                |        |
| Are you part of a larger                                                                                        | parent organization?                                                     | ⊖Yes ◉No                  |   |                  |        |
| Organization Type                                                                                               |                                                                          | Academic Institution      |   | •                |        |
| Tax Status                                                                                                    |                                                                          | Not for profit: 501(c)(3) |   | (?)              |        |
| Organization Descriptio<br>Please describe the mission of<br>organization has a specific exp<br>500 characters. | n<br>your organization. If your<br>ertise, please list it here. Limit of | academic medical center   |   |                  |        |
| Organization Signed W                                                                                           | Form                                                                     | Browse                    |   | 0                |        |
|                                                                                                    | tion                                                                     | Browse                    |   |                  |        |

## New Users

**Step 7** – Fill out the "Organization Address" tab

- If you do not have a website, leave this field blank (do not type in "none" or "N/A")
- The last question about being a "certified accreditor" does not apply to fellowships, so
   <u>click</u> the "<u>no</u>" radio button
- Then <u>click</u> "Proceed"

| )rganization Information                                                                                                    | Organization Address                 | User Information | Compliance Commitment |
|----------------------------------------------------------------------------------------------------|--------------------------------------|------------------|-----------------------|
| <ul> <li>Organization Legal Name</li> </ul>                                                                                                    | Test Organization                    |                  |                       |
| <ul> <li>Address Line 1<br/>Organizations with multiple departments or loo<br/>should reflect your specific department/location<br/>accepted.</li> </ul> | ations - Address<br>DN. PO Boxes not |                  |                       |
| Address Line 2                                                                                                    |                                      |                  |                       |
| * City                                                                                                    | Town                                 |                  |                       |
| * State                                                                                                    | МА                                   |                  |                       |
| * Postal Code                                                                                                    | 02108                                |                  |                       |
| Website URL                                                                                                    |                                      |                  |                       |
| How many years has your organizat<br>business?                                                                                                    | tion been in 1                       |                  |                       |
| <ul> <li>Is your organization a certified accr</li> </ul>                                                                                                | editor? O Yes  No (?)                |                  |                       |
| Back                                                                                                    | Can                                  | icel             | Proceed               |

### EMD Serono

## New Users

**Step 8** – On the "User Information" tab, type in your email address

 <u>Click</u> "Check Availability" to make sure the email isn't already registered

| E<br>Serono                                                               |                                                                            |                                | Help   FAQ   Privacy Policy                                                 |
|---------------------------------------------------------------------------|----------------------------------------------------------------------------|--------------------------------|-----------------------------------------------------------------------------|
|                                                                           |                                                                            |                                |                                                                             |
| Enter your email which will be used as a User<br>Organization Information | ID for your account and check its availability in the Organization Address | he system.<br>User Information | Compliance Commitment                                                       |
| Email                                                                     | testuser@abchealth                                                         | system.org                     | Check Availability Check to verify that the email is not already registered |

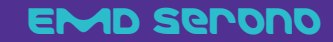

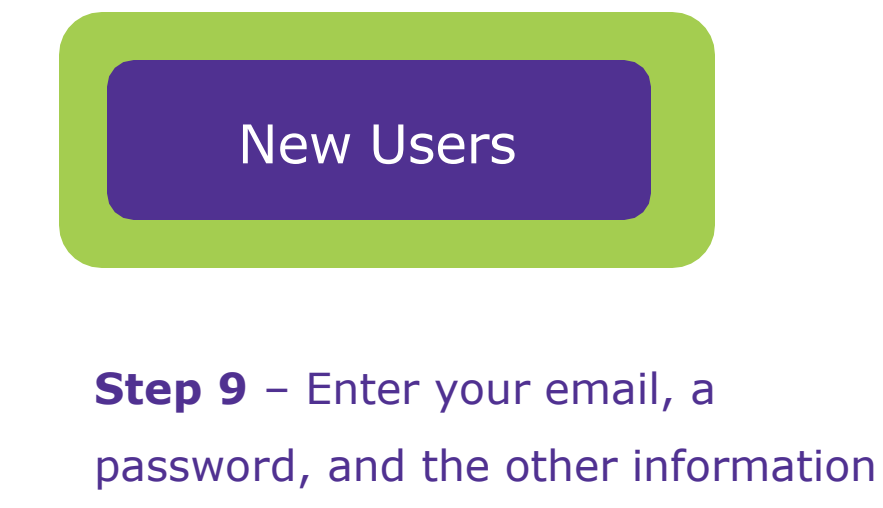

## requested.

- The question "If the funding request submitted requires a Letter of Agreement, do you have the legal authority to sign on behalf of your organization?" is asking about who will sign the Fellowship Agreement.
  - If someone besides you needs to sign the Fellowship Agreement, then enter their contact information here.

| Or | ganization Information                                                                                  | Organization                                     | Address          | User Information |                              |                                               |
|----|----------------------------------------------------------------------------------------------------|--------------------------------------------------|------------------|------------------|------------------------------|-----------------------------------------------|
| Co | ompliance Commitment                                                                                    |                                                  |                  |                  |                              |                                               |
|    | Email                                                                                                   |                                                  |                  | Check            | Availability 🛷               |                                               |
| *  | Re-enter email                                                                                          |                                                  | 1                |                  |                              |                                               |
| *  | Pessword<br>Note: Password must be 8-12 characters a<br>least two of the following complexities: an     | and must contain at<br>supper case letter, a     |                  |                  |                              |                                               |
| *  | Confirm Password                                                                                        |                                                  |                  |                  |                              |                                               |
|    | Title                                                                                                   |                                                  | •                |                  |                              |                                               |
| *  | First Name                                                                                              |                                                  | XXX              |                  |                              |                                               |
| *  | Last Name                                                                                               |                                                  | ZZZ              |                  |                              |                                               |
| *  | Business Role                                                                                           |                                                  | Administrator    |                  |                              |                                               |
| *  | Primary Phone                                                                                           |                                                  | (781)555-5555    |                  | •                            |                                               |
|    | Secondary Phone                                                                                         |                                                  | ()               |                  | •                            |                                               |
|    | Fax                                                                                                    |                                                  | ()               |                  |                              |                                               |
|    | Secondary Contact Title                                                                                 |                                                  | •                |                  |                              |                                               |
|    | Secondary Contact Name                                                                                  |                                                  |                  |                  |                              |                                               |
|    | Secondary Contact Phone                                                                                 |                                                  | ()               |                  | -                            | If someone besides                            |
|    | Secondary Contact Email                                                                                 |                                                  |                  |                  |                              | you needs to sign the                         |
| *  | If the funding request submitted<br>of Agreement, do you have the l<br>sign on behalf of your organizat | I requires a Letter<br>egal authority to<br>ion? | ⊖ Yes .® No      |                  |                              | at your institution,<br>click this button and |
| *  | Email Address                                                                                           |                                                  | President@MyOrga | anization.com    |                              | add their contact                             |
| *  | First Name                                                                                              |                                                  | AAA              |                  |                              | Information                                   |
| *  | Last Name                                                                                               |                                                  | BBB              |                  |                              |                                               |
| *  | Business Role                                                                                           |                                                  | President        |                  |                              |                                               |
|    |                                                                                                    |                                                  |                  | Add              | Additional Authorized Signer |                                               |
|    | Back                                                                                                    |                                                  | Can              | cel              | Proceed                      |                                               |

EMD Serono

ERONO

衙

## New Users

Step 10 - Read our

• **<u>Click</u>** the "I Agree"

**Compliance Commitment** 

button and then **<u>click</u>** the

"Complete Registration"

Help | FAQ | Privacy Policy

Please read these terms and conditions carefully. You must agree to all of the following terms and conditions before you proceed.

|                |                    | Organization Information                                                                                                    | Organization Address                                                                                                    | User Information                                                                                                    | Compliance Commitment                                                                                                   |
|----------------|--------------------|----------------------------------------------------------------------------------------------------|----------------------------------------------------------------------------------------------------|----------------------------------------------------------------------------------------------------|----------------------------------------------------------------------------------------------------|
|                |                    | Please read these terms and conditions<br>confirms your agreement to the same.                                                                                             | carefully. You must agree to all of the follow                                                                                                    | wing terms and conditions before proceeding an                                                                                                    | nd your submission of a request                                                                                         |
| our            |                    | EMD Serono has a history of being deep<br>through a broad range of activities and p<br>independent charity patient support pro                                             | ly committed to increasing healthcare know<br>programs. This support includes funding ac<br>grams, charitable contributions and sponso                          | vledge and advancing patient care. We financial<br>credited medical education for HCPs, patient ed<br>orships.                                       | ly support a variety of organizations<br>Jucation, fellowships, donations to                                            |
| itment         |                    | EMD Serono's support is compliant with<br>not take into account whether the reque<br>marketing staff, is not involved in decisi<br>patient support programs, or charitable | federal and state laws, as well as guideline<br>sting organization is a current or potential o<br>ons to fund requests for accredited medical<br>contributions. | es that govern such activities. EMD Serono's revi<br>customer of EMD Serono products. EMD Serono<br>I education for HCPs, patient education, fellows | ew process for funding requests does<br>commercial staff, including field and<br>hips, donations to independent charity |
| ree"           |                    | In line with our own compliance commit<br>you will not be able to submit any type of                                                                                       | ment, we require all requestors to agree to<br>f funding request.                                                                                               | all of the following terms (by clicking "I agree").                                                                                                  | If you disagree with any of these terms,                                                                                |
| <u>ick</u> the | 8. I und           | lerstand that in certain instances, EMD Serono                                                                                                    | may decide to fund my request in installment                                                                                                    | s and/or for a lesser amount than I requested                                                                                                    | heut our eccentration and any partner                                                                                   |
| ation"         | 9. I und<br>provi  | lerstand that I must sign a Letter of Agreement<br>ide any funding.                                                                                                    | for medical education, fellowship and donation                                                                                                    | ons for independent charity PAP requests before E                                                                                                    | MD Serono will d I do not appear<br>ury office of<br>hy funding from                                                    |
|                | 10. I und<br>refur | lerstand that if my funding request states that<br>nd EMD Serono any unused funds.                                                                                         | funds will be used for a specific purpose then                                                                                                    | I must use the funds for that specific purpose. I al                                                                                                 | so agree to urchasing, or ed.                                                                                           |
|                | 11. I und<br>fund  | lerstand that a reconciliation is required for all<br>s must be returned in connection with the reco                                                                       | funding awarded for accredited medical educ<br>nciliation.                                                                                                    | ation for HCPs, patient education and fellowships.                                                                                                   | Any unused mmittee can                                                                                                  |
|                | 12. I ack<br>decis | nowledge that EMD Serono reserves the right t<br>sion-making or other processes in the Request                                                                             | o correct any administrative or technology-ba<br>Management System.                                                                                             | sed errors that may occur during the request subn                                                                                                    | nission, review,                                                                                                    |
|                | 13. Lagr<br>Requ   | ee that EMD Serono may contact me in the futu<br>Jest Management System, this website and the                                                                              | ure by phone, fax, mail, or email, for the limited<br>overall funding process.                                                                                  | purpose of evaluating my experience and satisfa                                                                                                    | ction with its                                                                                                    |
|                | I Agree            | OI Disagree                                                                                                    |                                                                                                    |                                                                                                    |                                                                                                    |
|                |                    | Back                                                                                                    | Cancel                                                                                                    | Complete Registration                                                                                                    |                                                                                                    |
|                |                    |                                                                                                    |                                                                                                    |                                                                                                    |                                                                                                    |

### EMD Serono

button

## New Users

You are now registered. You will receive an email confirming your registration.

- To submit your Fellowship
   Proposal, <u>click</u> "To Inbox"
- On the next screen which appears, <u>click</u> "Submit New Request"

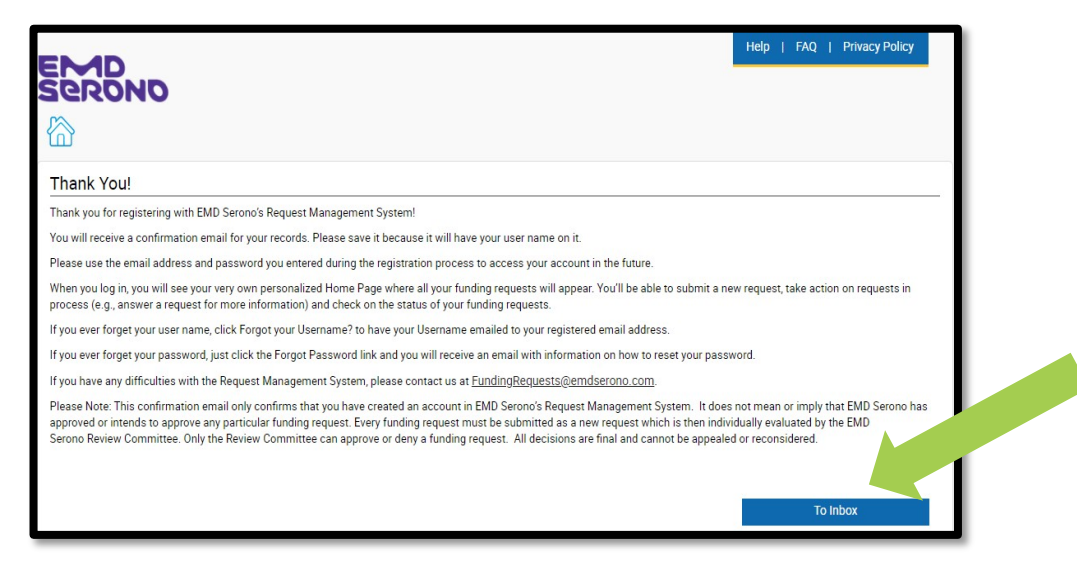

|                                                                                                    | My Account   Help   Change Password   FAQ   Privacy Policy   Log out                                                                                                    |  |  |
|----------------------------------------------------------------------------------------------------|----------------------------------------------------------------------------------------------------|--|--|
| ERONO                                                                                                    |                                                                                                    |  |  |
| My Actions                                                                                                    |                                                                                                    |  |  |
| Nelcome, XXX ZZZ                                                                                                    |                                                                                                    |  |  |
| Welcome to EMD Serono's Request Management System Homepage!                                                                                                    |                                                                                                    |  |  |
| General Information and Eligibility                                                                                                    |                                                                                                    |  |  |
| All funding requests must be processed through EMD Serono's Request Managem<br>submit a funding request, you'll receive an email letting you know we received it. A<br>promptly so we may complete our review as quickly as possible. | ient System. Please do not submit requests on paper, by email or through other means. Once you<br>a we review your request, we might need to contact you for additional information. Please respond                               |  |  |
| Requests can be submitted online at any time, all year round. Please be sure to su                                                                                                    | bmit your request at least 30 days before your event or activity starts.                                                                                                    |  |  |
| Type of Funding                                                                                                    |                                                                                                    |  |  |
| EMD Serono financially supports a variety of organizations through a broad range<br>independent charity patient support programs, charitable contributions and spons                                                                  | of activities and programs. This support includes patient aducation, fellowships, donations to<br>orships.                                                                                                    |  |  |
| Submitting a Request                                                                                                    |                                                                                                    |  |  |
| When submitting a request, you will be guided through the electronic submission<br>field designated by an asteriak (*). If we need any additional information we                                                                      | roceos through instructions and help options. Please make sure that you complete each required<br>by you via an email cent to the address you provided upon registration.                                                         |  |  |
| EMD Serono will review all requests and may grant or deny them for<br>agreed to fund the request. Funding decisions are made only<br>to the address you provided upon registration. All decisions or second to be                     | usino. Please know that oubmission of a request does not mean or imply that EMD Serono has<br>0 Review Committee has reviewed your request. You will be notified of the decision via an amail cent<br>e appealed or reconsidered. |  |  |
| Reviewing Request Status                                                                                                    |                                                                                                    |  |  |
| In your "inbox" below, you can view the construction outputted to date. The Submit New Request                                                                                                    | e status of each request is updated regularly as the status changes.                                                                                                    |  |  |

EMD Serono

# submitting your Fellowship proposal

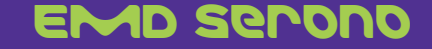

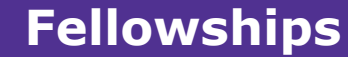

## How to Submit a Proposal

(called a "Request" in the system)

 After logging in to the system, <u>Click</u> on "Submit New Request"

### **Confirmation Email**

• After you submit your Request, you will receive a confirmation email.

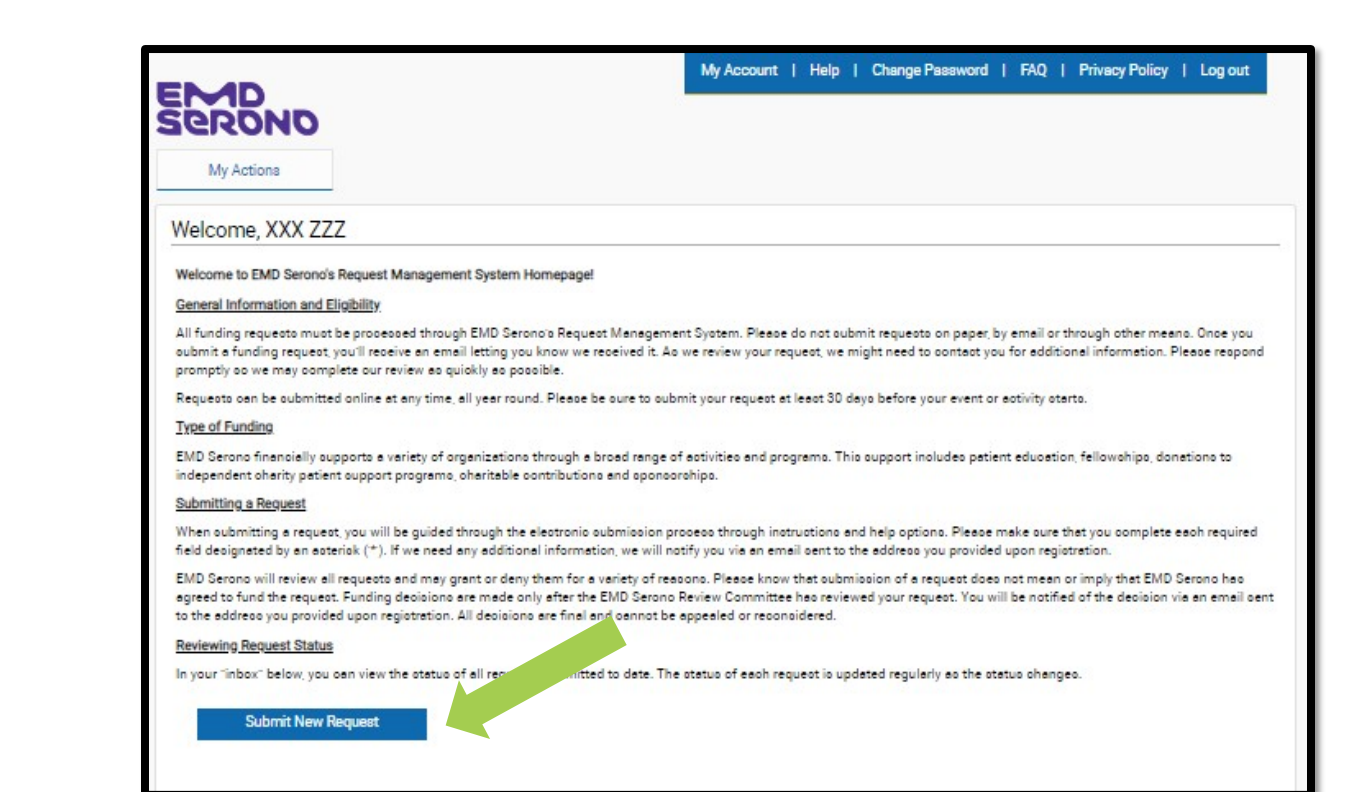

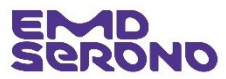

# **Funding Requests**

• <u>Click</u> on "Fellowships"

| EMD                                         | My Account   Help   Change Password   FAQ   Privacy Policy                                                                                                    |
|---------------------------------------------|----------------------------------------------------------------------------------------------------|
| My Actions                                  |                                                                                                    |
| Request Type Selection                      |                                                                                                    |
| Please select the type of request you would | like to submit. Before making your selection, please read the descriptions to make oure you select the correct request type.                                             |
|                                             | Sponsorships, Exhibits & Displays                                                                                                    |
| Sponsorshipe, Exhibits &                    | <ul> <li>This type of funding Request is for sponsoring third-party conferences.</li> </ul>                                                                              |
|                                             | meetingo, programo, evento, exhibit bootho, and dioplay tableo. In<br>explanae for its funding, EMD Second expects to receive a meterial                                 |
|                                             | commercial benefit (e.g., named ao a tier oponoor, logo on event material                                                                                                |
|                                             | or soreen, a display table, etc.).  This type of funding Request may not be used to "appropria" a specific                                                               |
|                                             | individual accredited continuing education program at a conference.                                                                                                    |
|                                             | Financial support for such programs is provided through Requests for<br>Accessing Continuing Education for Health Professionals, However                                 |
|                                             | oponoorahip of a conference where various medical education programs                                                                                                    |
|                                             | ere offered is appropriate.<br>• Both healthcare-teleted spongorphips (e.g. medical congress) and non-                                                                   |
|                                             | healthoare-related oponoorohipo (e.g., looal oommunity event) are covered                                                                                                |
|                                             | by this type of Request.                                                                                                    |
| Patient Education                           | Patient Education:                                                                                                    |
| Patient Education                           | <ul> <li>This type of funding Request is to support independent educational events</li> </ul>                                                                            |
|                                             | or activities that are designed to educate patients and/or their caregivers                                                                                              |
|                                             | <ul> <li>Only patient advocacy groups, medical societies, and professional</li> </ul>                                                                                    |
|                                             | medical education companies may apply for this type of funding.                                                                                                    |
|                                             | Charitable Contributions:                                                                                                    |
| Charitable Contributi                       | <ul> <li>This type of funding Request is to support the broad charitable purpose or</li> </ul>                                                                           |
|                                             | mission of bone fide, Section 501(c) cheritable, non-profit organizations.                                                                                               |
|                                             | when it makes a charitable donation.                                                                                                    |
|                                             | <ul> <li>Funding is intended for the general operation of the organization (e.g.,<br/>description of the description of the organization (e.g.,</li> </ul>               |
|                                             | a oharitable hoopital).                                                                                                    |
|                                             | <ul> <li>Funding is NOT provided for specific events or programs (e.g., an Annual<br/>Out Discussion)</li> </ul>                                                         |
|                                             | evento and programo are funded through Requests for Sponsorohipo                                                                                                    |
|                                             | Exhibito & Diopleyo.                                                                                                    |
|                                             | <ul> <li>- over meanoaremeated organizationo (e.g., oneritable noopital) and non-<br/>healthoare-related organizationo (e.g., local non-profit food bank) may</li> </ul> |
|                                             | request a sharitable donation.                                                                                                    |
|                                             | <ul> <li>request a charitable donation: physician group practices, physician-owned</li> </ul>                                                                            |
|                                             | olinico, managed care organizationo, pharmacy benefit managero,                                                                                                    |
|                                             | manipulario (movaling manipulario e realizanto, tellowo, etc.), college<br>alumni accocciationo, and religicuo organizationo (to support religion or                     |
|                                             | religiouo beliefo).                                                                                                    |
|                                             | Fellowships:                                                                                                    |
| Fellowships                                 | <ul> <li>This type of funding Request is for a variety of fellowships:</li> </ul>                                                                                        |
|                                             | <ul> <li>Traditional olinical or recearch fellowohipo: Programo designed and</li> </ul>                                                                                  |
|                                             | cenverea cy medicen occiestes, academic medical centero, or NIM (or<br>cimilar federal/otate agencies) to cupport advanced clinical and/or                               |
|                                             | recearch work by greduates, poot-greduates or fellows                                                                                                    |
|                                             | <ul> <li>Advoceoy fellowohipo: Programo designed and delivered by health-related<br/>advoceoy groups to support education, development, and training of</li> </ul>       |
|                                             | health leaders on how to become effective advocates or improve their                                                                                                    |
|                                             | <ul> <li>Diversity, equity and inclusion fellowships: Programs designed and</li> </ul>                                                                                   |
|                                             | delivered by medical occieties, academic medical centers, or NIH (or                                                                                                    |
|                                             | ormilar rederal/otate agencieo) to oupport a wide variety of advanced<br>olinical recearch or other work by graduateo, poot-graduate or fellows to                       |
|                                             | eddress diversity, equity and inclusion issues in the medical profession                                                                                                 |
|                                             | and patient populations                                                                                                    |

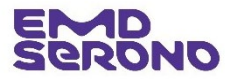

## **Funding Requests**

- Read the "Request Completion Instructions"
- Then <u>click</u> the "Proceed" button
- You will then be brought to the "application" page for the Fellowship.

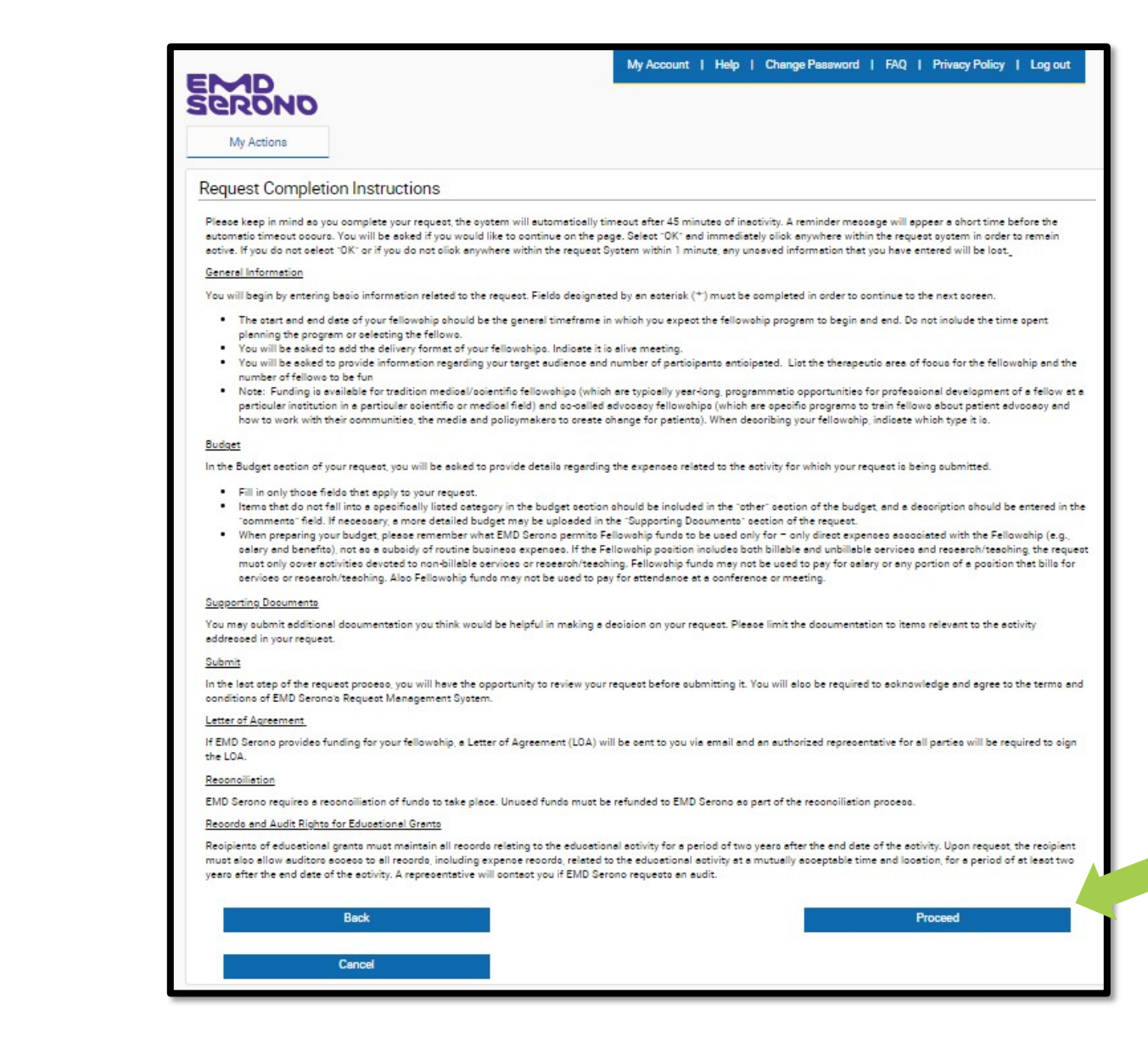

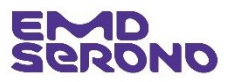

## Fellowships

- Complete the "General Information" tab. Fill out the fields as shown below:
  - <u>Activity Sub-Type</u>: select "Fellowships"
  - <u>Type of Fellowship Requested</u>: "DEI Fellowship"
  - <u>Therapeutic Area</u>: Select Oncology
  - <u>Disease State</u>: Select EITHER "NSCLC" or "Bladder Cancer" (depending on which RFP you're responding to)
  - <u>Program Title</u>: <u>IMPORTANT</u> You must type in "RFP: 2025 I'M IN EMD Serono Onxodisparity Fellowship + [type in EITHER "NSCLC" or "Bladder Cancer"]
  - <u>Program/Activity Description</u>: <u>IMPORTANT</u> You <u>must</u> type in "Oncodisparity Fellowship – see document with Detailed Information about Fellowship Program, which has been uploaded."
    - See the "Fellowship Proposal Checklist" attached to the RFP for instructions on what to include in the "Detailed Information"
  - Program End Date: This may be any date on or before July 1, 2026.
  - <u>Does Request have DEI aspect?</u> <u>IMPORTANT</u> select "yes" and then type "See document with Detailed Information about Fellowship Program, which has been uploaded."

| Genera | I Information Request Information Budget Docume                                                                                                    | ent Uploads Authorized Signer/Payee |
|--------|----------------------------------------------------------------------------------------------------|-------------------------------------|
| *      | Activity Sub-Type                                                                                                    | •                                   |
| *      | Type of Fellowship Requested                                                                                                    | •                                   |
| *      | Therapeutic Area                                                                                                    | ▼ * Disease State                   |
|        |                                                                                                    | Choose Additional Therapeutic Area  |
| *      | Program Title<br>Name of the Fellowship Program                                                                                                    |                                     |
| *      | Program/Activity Description                                                                                                    |                                     |
| *      | Decision Requested by Date<br>We cannot guarantee that a final decision will be determined by<br>this date.                                                                                |                                     |
| *      | Program Start Date                                                                                                    |                                     |
| *      | Program End Date                                                                                                    |                                     |
| *      | Currency                                                                                                    | USD                                 |
| *      | Requested Amount<br>Funds may be used for salary, benefits, attendance at medical<br>congresses, and other direct expenses but may not be used for<br>any billible techniq or seearch work |                                     |
| *      | Estimated Program Budget                                                                                                    |                                     |
| *      | Is other financial support being sought for this<br>program?                                                                                                    | ⊖Yes ⊖No                            |

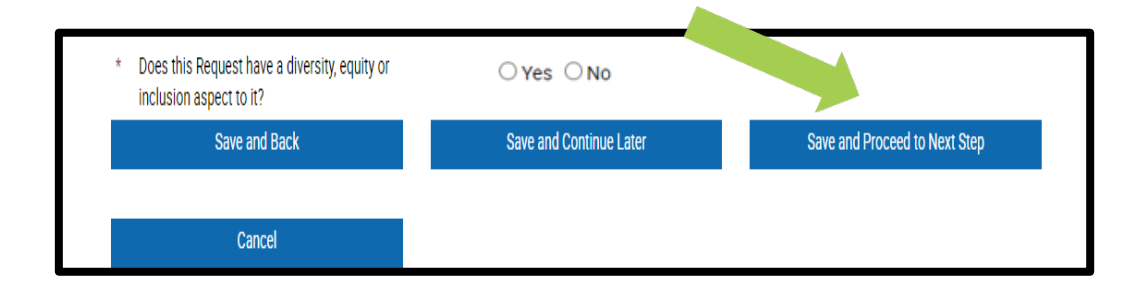

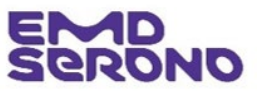

<sup>20</sup> Fill out all other fields and <u>Click</u> "Save and Proceed to Next Step"

- Complete the "Request Information" tab. Fill out fields as indicated below:
  - <u>Needs Assessment Summary</u>: Tell us about the "need" your fellowship will address. If the need is fully described in the document with Detailed Information about Fellowship Program (see prior slide), then type: "See attached upload."
  - <u>Learning Objectives</u>: The system requires you to enter at least one Learning Objective for your Fellowship.
  - <u>IMPORTANT</u>: You must type in an objective and then <u>click</u> the checkmark under the "Action" column on the far right. Once you do, a pencil icon will appear in the "Edit" column. If you wish, you may type in a second objective and then <u>click</u> the checkmark next to it.
- When done, <u>click</u> "Save and Proceed to Next Step"

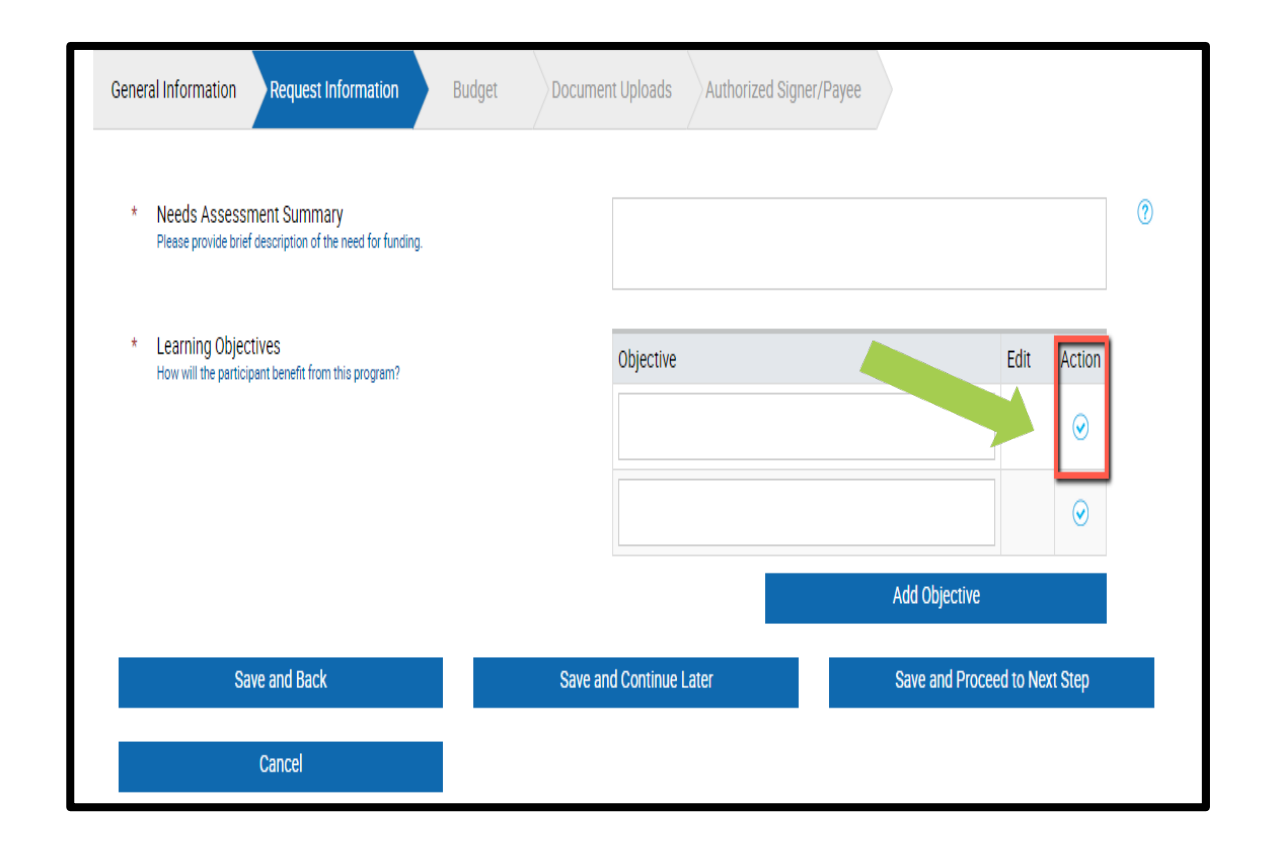

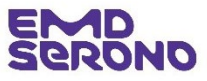

- Complete the "Budget" tab
- Tips:
  - The amount of the "Estimated Program Budget" and "Request Amount" will be prepopulated from the "Request Information" tab. The "Detailed Budget" column will show zeros and the "Difference" column will appear in red until you add your Budget Items.
  - The most common Fellowship expenses tend to be Salary, Direct Expenses (such as fringe benefits), and Other costs (such as travel to a congress, congress registration, publication expenses, etc. )
    - "<u>Amount</u>" this field is asking for the TOTAL dollar amount needed for the Fellowship program (e.g., \$400,000), which often is in excess of the amount provided by EMD Serono.
    - "<u>Number of People</u>" the number of people supported by this amount
    - "<u>Requested Amount</u>" <u>IMPORTANT</u>: this is the amount requested from EMD Serono (not to exceed a total of \$75,000) and often will not be the TOTAL dollar amount needed; other funding sources may be needed.
  - When done, the "Detailed Budget" column will be filled out and the "Difference" column will show zeros.
  - <u>Click</u> "Save and Proceed to Next Step"

|                            |                                     | Currenc           | cv : USD        |              |            |
|----------------------------|-------------------------------------|-------------------|-----------------|--------------|------------|
|                            | Ge                                  | neral Information | Detailed Budget |              | Difference |
| Estimated Program Bud      | get                                 | 10.00             |                 | 10.00        | 0.00       |
| Requested Amount           |                                     | 10.00             | 10.00           |              | 0.00       |
| rect Expenses              | <ul><li>2.00</li><li>3.00</li></ul> |                   | 3.00            | 3.00         |            |
| her (describe in comments) | ▼ 4.00                              | 1                 | 4.00            | 4.00         | Other      |
| l<br>Add Row               |                                     |                   | USD 10.0        | 00 USD 10.00 |            |

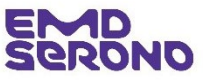

- Complete the "Document Uploads" tab
  - <u>Formal Letter of Request</u>: On institutional letterhead from the person responsible for your Fellowship Program; only needs to be 1 paragraph long
  - <u>Detailed Info About Fellowship Program</u>: See the "Fellowship Proposal Checklist" attached to the RFP for instructions on what to include in this document.
  - <u>Annual Report</u>: For purposes of this RFP, no need to upload an Annual Report or Annual Impact Statement.
  - Additional documents can be uploaded by <u>clicking</u> the "Add Document" box.
  - <u>Click</u> "Save and Proceed to Next Step"

### E MD Serono My Actions Request Detail Request ID 2023-RMS-FEL -107994 This page allows you to upload supporting documents electronically. Some documents are mandatory for upload and indicated by asterisk "\*". Please feel free to submit any additional relevant documents that may help us review your request (e.g., agendas, proposed faculty, description of the organization, detailed needs assessment, etc.) Upload Documents Upload documents by specifying a document title below and clicking the Browse button. Select the appropriate file for the document you wish to attach to your request and click the Upload button (maximum upload size = 20 Megabytes). Documents of the following types may be uploaded: pdf, docx, xlsx, xls, doc, rtf, tif, gif, txt, ppt, pptx, jpg, jpeg. General Information Request Information Budget Document Uploads Authorized Signer/Payee Is the current Tax Documentation in your profile up to Yes O No date? View Uploaded Tax Documentation ● Yes ○ No Is the current IRS letter of determination in your profile up to date? View IRS letter of determination Formal Letter of Request Browse Detailed Information About the Fellowship Program and the Work to Browse be Funded If relevant to the Fellowship, an Annual Report or Annual Impact Browse Statement Add Document Save and Back Save and Continue Later Save and Proceed to Next Step Cancel

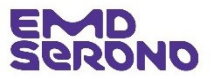

- Complete the "Authorized Signer/Payee" tab
  - If someone besides you must sign the Fellowship Agreement, list that person here.

|                                                                                            |                                                                                 |                               | My Account    | Help   Change Password  | FAQ   Privacy Policy   Log out |
|--------------------------------------------------------------------------------------------|---------------------------------------------------------------------------------|-------------------------------|---------------|-------------------------|--------------------------------|
| EROND                                                                                      |                                                                                 |                               |               |                         |                                |
| My Actions                                                                                 |                                                                                 |                               |               |                         |                                |
| equest Detail                                                                              |                                                                                 |                               |               |                         |                                |
| quest ID 2022-RMS-FEL<br>ase complete all require                                          | -107912<br>ed fields. An asterisk '*' indicat                                   | es a required field.          |               |                         |                                |
| e Authorized Signer is th                                                                  | ne person who would need to s                                                   | ign the Letter of Agreement ( | LOA).         |                         |                                |
| General Information                                                                        | Request Information                                                             | Budget Docum                  | ent Uploads   | Authorized Signer/Payee |                                |
| uthorized Signer                                                                           |                                                                                 |                               |               |                         |                                |
| * Is the Authorized                                                                        | d Signer listed below correct?                                                  |                               | ● Yes ○ No    |                         |                                |
| This is an individual v<br>authority to sign the I<br>Authorized Sign                      | vithin the requesting organization who<br>.etter of Agreement.<br>or First Nomo | has the                       |               |                         |                                |
| Authorized Sign                                                                            | er Last Name                                                                    |                               | BBB           |                         |                                |
| Authorized Sign                                                                            | er Email Address                                                                |                               | President@My( | Organization.com        |                                |
| ayee Information                                                                           |                                                                                 |                               |               |                         |                                |
| * Attention                                                                                |                                                                                 |                               | XXX ZZZ       |                         |                                |
| <ul> <li>Is the listed add<br/>This address is inforr<br/>address to send the p</li> </ul> | ress below correct?<br>national only. Click No to indicate a dif                | ferent                        | ●Yes ○No      |                         |                                |
|                                                                                            | Country                                                                         | City                          |               | State/Province/Region   | Postal Code                    |
| Address 1                                                                                  |                                                                                 |                               |               | 144                     | 03100                          |

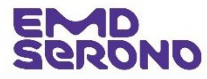

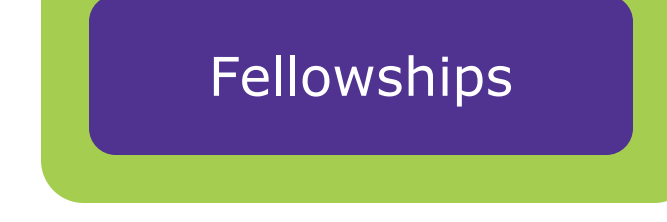

- On the "Review Request" page, review all the information to make sure it is correct.
- If you need to revise any information, <u>click</u> the "pencil" icon in the blue bar on the far right side (circled in red)
- At the bottom of the page, you must read and agree to our Compliance Commitment by <u>ticking both boxes</u> and then <u>click</u> "Proceed".
- This submits your Proposal.

| PONO                                                                                                    |                                                                                                    |  |  |  |  |
|----------------------------------------------------------------------------------------------------|----------------------------------------------------------------------------------------------------|--|--|--|--|
| My Actions                                                                                                    |                                                                                                    |  |  |  |  |
| aquest Poview                                                                                                    |                                                                                                    |  |  |  |  |
| auest ID 2022-BMS-EEL -107012                                                                                                    | Print                                                                                                    |  |  |  |  |
|                                                                                                    |                                                                                                    |  |  |  |  |
| General Information                                                                                                    |                                                                                                    |  |  |  |  |
| Request ID                                                                                                    | 2022-RMS-FEL -107912                                                                                                    |  |  |  |  |
| Activity Sub-Type                                                                                                    | Fellowships                                                                                                    |  |  |  |  |
| Therapeutic Area                                                                                                    | Neurology                                                                                                    |  |  |  |  |
| Disease State                                                                                                    | MS                                                                                                    |  |  |  |  |
| Program Title                                                                                                    | RFP: 2023 I'M IN EMD Serono Neurodisparity Fellowship                                                                           |  |  |  |  |
| Program/Activity Description                                                                                                    | Neurodisparity Fellowship - see attached description                                                                            |  |  |  |  |
| Decision Requested by Date                                                                                                    | 24 Feb 2023                                                                                                    |  |  |  |  |
| Currency                                                                                                    | USD                                                                                                    |  |  |  |  |
| Requested Amount                                                                                                    | 150,000.00                                                                                                    |  |  |  |  |
| Estimated Program Budget                                                                                                    | 150,000.00                                                                                                    |  |  |  |  |
| Is other financial support being sought for this program?                                                                              | No                                                                                                    |  |  |  |  |
| Number of participants in the program                                                                                                  | 1                                                                                                    |  |  |  |  |
| Please enter the approximate percentage of your<br>Organization/Institution's total annual budget that this request<br>would represent | 0-24%                                                                                                    |  |  |  |  |
| Number of participants for which you are requesting support                                                                            | 1                                                                                                    |  |  |  |  |
| Does this Request have a diversity, inclusion, or equality<br>component to it?                                                         | Yes                                                                                                    |  |  |  |  |
| If yes, summarize it in 1-2 sentences                                                                                                  | (Provide a 2 sentence summary)                                                                                                  |  |  |  |  |
|                                                                                                    |                                                                                                    |  |  |  |  |
| Request Information                                                                                                    |                                                                                                    |  |  |  |  |
| Needs Assessment Summary                                                                                                    | Our fellowship will address the neurodisparity needs of the underserved Black and Brown MS<br>populations in the metro-XXX area |  |  |  |  |
| Criteria for selecting a participant                                                                                                   | Competitive Process                                                                                                    |  |  |  |  |
| Learning Objectives                                                                                                    | Objective                                                                                                    |  |  |  |  |
|                                                                                                    | Identify barriers to treatment for Black and Brown patients with MS                                                             |  |  |  |  |
|                                                                                                    | Identify barriers to treatment for Black and Brown patients with MS                                                             |  |  |  |  |

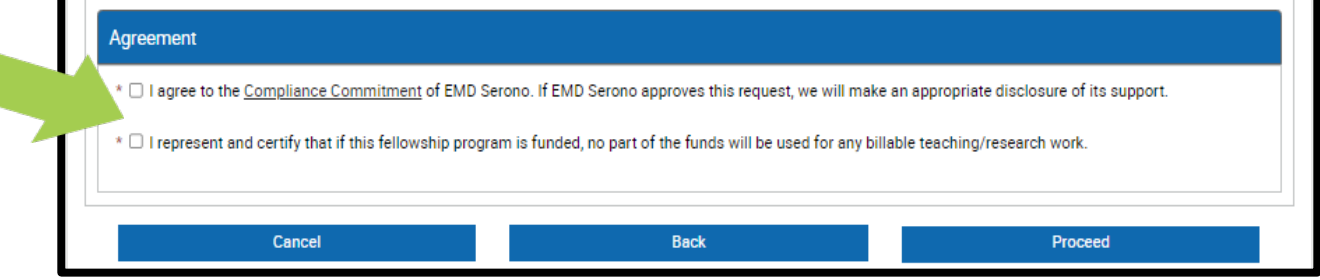

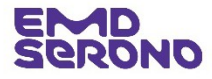

## Fellowships

- After submitting your Request, you will see a "Thank You" screen which acknowledges your submission
- If you want to go to your inbox, <u>click</u> the "Proceed" button

| MD                                                                                                    | My Account   Help   Change Password   FAQ   Privacy Policy   Log out                                                                                                    |
|----------------------------------------------------------------------------------------------------|----------------------------------------------------------------------------------------------------|
| My Actions                                                                                                    |                                                                                                    |
| Thank You!                                                                                                    |                                                                                                    |
| Request ID: 2021-RMS-FEL -192                                                                                                    |                                                                                                    |
| Program Title: Fellowship Program                                                                                                    |                                                                                                    |
| Thank you for submitting a funding request to EMD<br>Management System                                                                                    | Serono. You can track the status of your request through the "status column" located on your homepage of EMD Serono's Request                                                                                                    |
| As we evaluate your request, we may need additiona<br>Management System and send you a follow up e-ma<br>will not take any further action on your request | al information from you. If so, our Grant Coordinator will post a message to that effect on your homepage in the Request<br>ail. Once we receive the additional information from you, we will process your request. If we do not hear from you within 10 days, w |
| will not take any far ther action on your request.                                                                                                    |                                                                                                    |

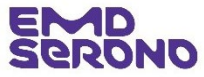

## Note about Fellowship Agreement and Method of Payment

- If your fellowship Proposal is selected for funding, a Fellowship Agreement must be entered into by November 1, 2024.
- Fellowship funding will be sent about 3 weeks later. Funding is made in one lump sum payment.
- To increase security and reliability, all payments are made via electronic ACH transfers.
  - Checks are no longer used.
- If your organization has received funding from EMD Serono before, then we already have your banking information.

## **First-Time Funding Recipients**

 If your organization has not received funding from EMD Serono before, then we will contact you to set up an ACH transfer.

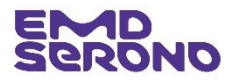

# After the Fellowship: How close out works

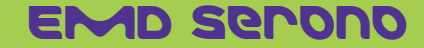

## Reconciliation

- After a Fellowship has been completed, a reconciliation via the portal will need to be done.
  - In the reconciliation, you will need to indicate whether you have used all the Fellowship funding. If not, you will be asked to return any unused funds.
  - You will automatically receive an email when it is time to do the reconciliation.

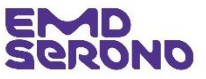

If you have any questions about this **Request for Proposals**, please contact Gretchen Terry-Leonard, US Medical Affairs, at <u>gretchen.terry-leonard@emdserono.com</u> or (949) 375-2316.

If you have any questions about the *EMD Serono Request Management System*, please contact Claudia White, our Request Coordinator, at <u>fundingrequests@emdserono.com</u> or (212) 589-3507.

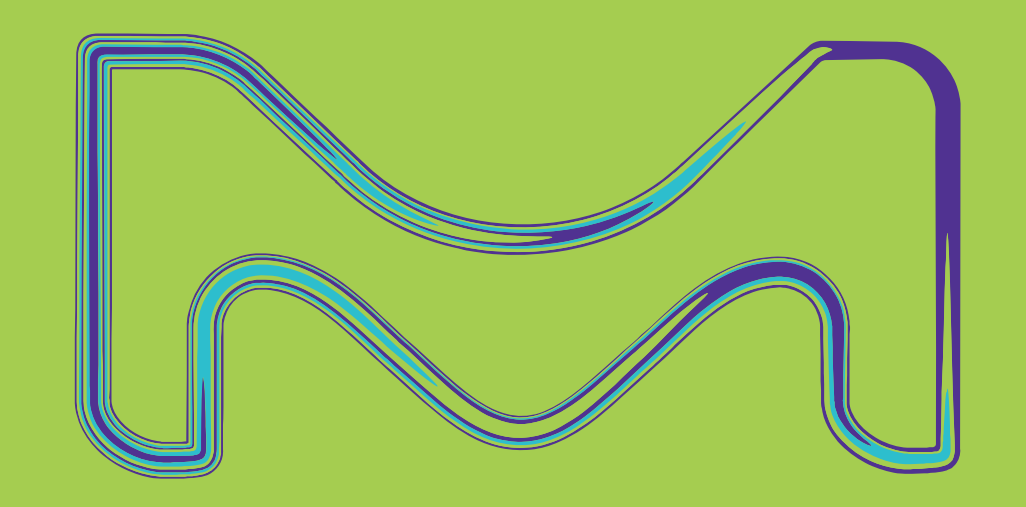